# User Guide

# Site Roles | Adding Site Roles

## STEP ONE | Adding Site Roles

At the site level, click the Compliance tab - role - role library

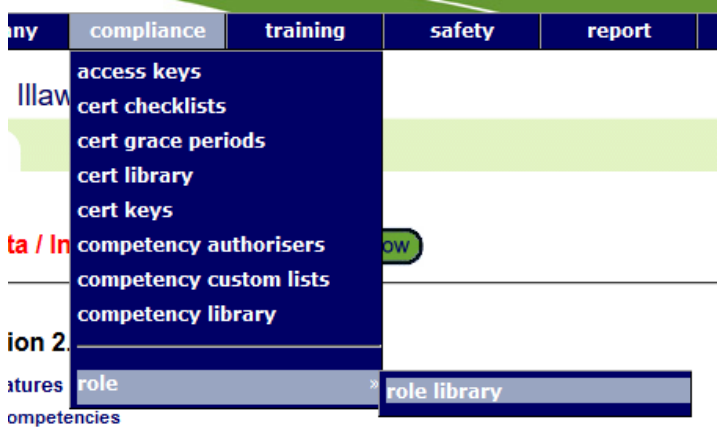

aroun comnetency' may now contain a mixture of simple and verified competency members

Click Add

Role Library for Pegasus Demonstration

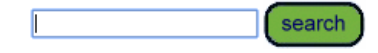

Include Role from Pegasus
Group by location
Include Inactive

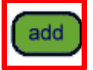

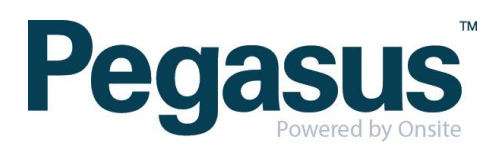

Name your role

#### Add Role

| Name:        | Shift role |
|--------------|------------|
| Description: |            |

To add a competency click 'add'

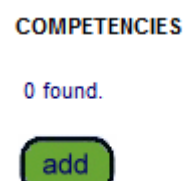

Search for the competency name you want to add, tick the box on the competency that applies and if it is mandatory or non-mandatory.

### Add Competency to Role

| first aid search |              |           |       |              |  |  |  |
|------------------|--------------|-----------|-------|--------------|--|--|--|
| Found 26 matches |              |           |       |              |  |  |  |
|                  | Select       | Mandatory | GROUP | Verified Com |  |  |  |
|                  | $\checkmark$ | YES 🗸     |       | First A      |  |  |  |
|                  |              | YES 🗸     |       | First A      |  |  |  |
|                  |              |           |       |              |  |  |  |

Scroll to the bottom of the page and click 'proceed'

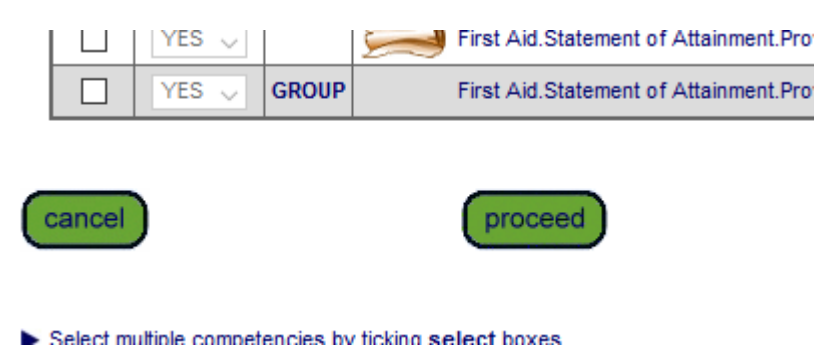

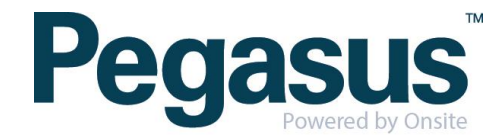

Once you have finished making changes, click 'save'

| COMPETENCY |     |   | Site.Induct |
|------------|-----|---|-------------|
| COMPETENCY |     |   | complianc   |
| add        |     |   |             |
| cancel     | sav | • |             |

An admin note will appear, complete and click proceed

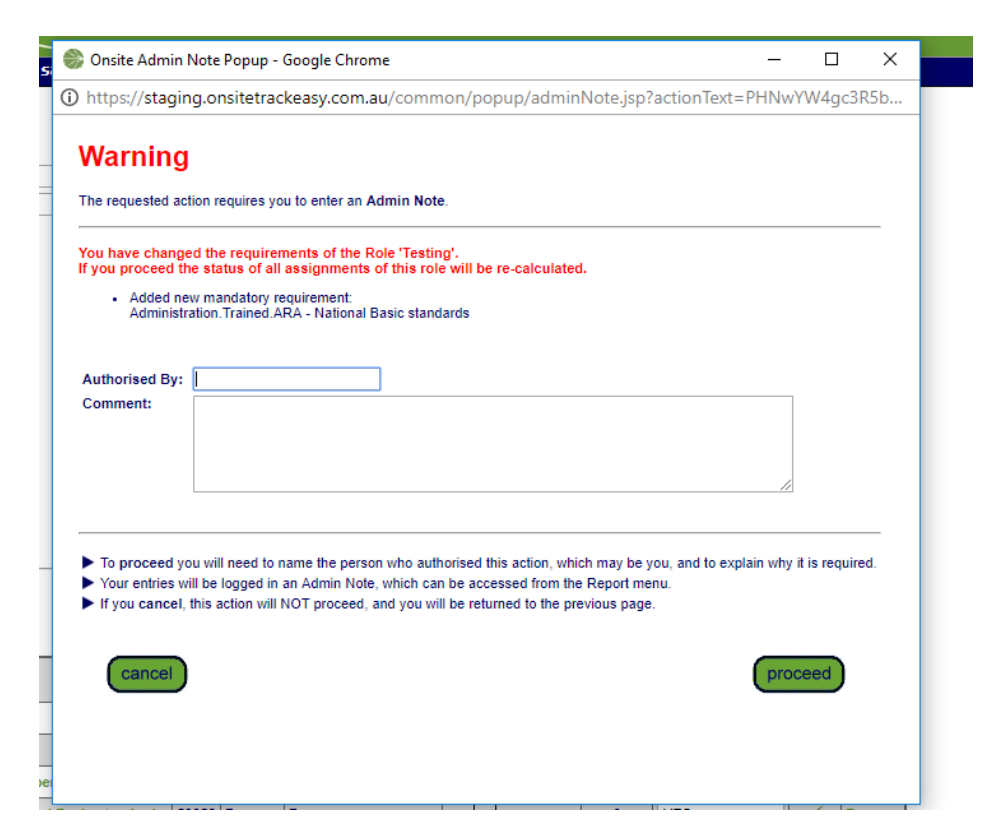

Click ok

| WAITING FOR ADMIN NOTE.<br>This browser does not support modal popups so an independent window is being used.<br>Click Proceed or Cancel in the Admin Note window and then click OK to continue |  |
|----------------------------------------------------------------------------------------------------|--|
| ОК                                                                                                    |  |
|                                                                                                    |  |

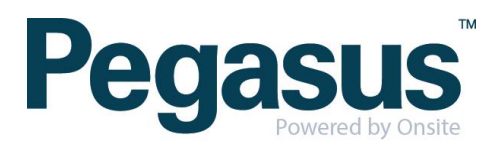